با سلام و احترام

باتوجه به بروزرسانی های اخیر وبسایت و تغییر در ویرایشگر متن ، آموزش زیر جهت آشنایی با نحوه درج صحیح مطلب در نسخه جدید وبسایت اصلی موسسه ارائه می گردد.

مانند قبل به سایت موسسه با استفاده از نام کاربری و رمزی که در اختیار دارید وارد شوید:

| نام کاربری یا نشانی ایمیل             | نام ک |
|---------------------------------------|-------|
| رمز                                   | معر   |
| مرا به خاطر بسیار                     | م     |
| رمزتان را گم کردهاید؟                 | رمزتا |
| ← بازگشت به موسسه جنگلها و مرانع کشور | ب ب   |

| تظیمات صفحه ▼ اراهیما ▼                                                            | ی پیشتوین<br>اجر دوشتمها ۲۵ (۱۰)<br>روح رسنده پیشخوان                                                          |
|------------------------------------------------------------------------------------|----------------------------------------------------------------------------------------------------|
| یش خوبس سریع                                                                       | ن رویدادها در یک نگاه                                                                                          |
| نام                                                                                | 🖕 شناستامه 📌 277 نوشته 📕 213 برگه                                                                              |
| چه چیزی در ذهن شماست؟                                                              | حمع کردن فورست<br>وردیرس 5.0.1 در حال اجرا با بوسته ی<br>وردیرس 5.0.1 در حال اجرا با بوسته ی<br>Flatsome Child |
| ذخيره بيشنويس                                                                      |                                                                                                    |
| ییشرنوییسهای اخیر شما<br>۱۳۹۷, ۲۰, ۱۳۹۷<br>۴. fodyfdhuytgyh yyydyy<br>۱۳۹۷, آذر ۲۰ |                                                                                                    |

از منوی پیشخوان ،به نوشته ها سپس افزونه نوشته مراجعه کنید، حال با تصویر زیر مواجه خواهید شد:

| ×<br>Start with the | Block<br>Para<br>building bloc<br>.na | Document             |                   | Welcome to the wonderful world of blocks! Click the "+" ("Add<br>block") button to add a new block. There are blocks available for all<br>kinds of content: you can insert text, headings, images, lists, and<br>!lots more<br>See next tip. |
|---------------------|---------------------------------------|----------------------|-------------------|----------------------------------------------------------------------------------------------------|
| Reset               | T<br>Top<br>To show a lare            | Font Size Normal Cap | u T a             | •                                                                                                    |
|                     | Co                                    | olor Settings        | •                 | Yoast SEO                                                                                                    |
| ~                   |                                       | Advanced             | رفتن به نسخه بولی | یه کمک نیاز دارید؟ 💉                                                                                                    |
|                     |                                       |                      | v                 | يومتدارش استرب                                                                                                    |
|                     |                                       |                      | v                 | 😝 🤹 تجزیه ر تحلیل خوانایی                                                                                                    |
|                     |                                       |                      | v                 | 🜑 ئىركز عبارت كلىدى                                                                                                    |
|                     |                                       |                      | v                 | + عبارات کلیدی مرتبط را اصافه کنید                                                                                                    |
|                     |                                       |                      | v                 | محتوای شاخص                                                                                                    |

صفحه ای که مشاهده کردید مربوط به ویرایشگر جدید وب سایت است، روی علامت ضربدر مربوط به کادر زرد کلیک نمایید .

|   | 🕅 🔅Publish Pr                   | view    |                     |               |                  |                        |                              |                                                              | Ξ                             | () <              | ⇒ ⊕     |
|---|---------------------------------|---------|---------------------|---------------|------------------|------------------------|------------------------------|--------------------------------------------------------------|-------------------------------|-------------------|---------|
|   | × Block Docum                   | ent     |                     |               |                  |                        |                              |                                                              |                               |                   |         |
|   | ∧ Status & Visil                | ility   |                     |               |                  |                        |                              |                                                              | 1                             |                   |         |
| l | Public Visi                     | pility  |                     |               |                  |                        | Α                            | dd title                                                     |                               |                   |         |
| l | Standard Post Fo                | mat     |                     | <b>T</b> () = |                  | Ctor                   |                              | / to sheeps a black                                          |                               |                   |         |
|   | ~ .                             | دسته    |                     |               | n.               | Star                   | t writing of type            | / to choose a block                                          | <                             |                   |         |
|   | يبغا                            | برچس    | *                   |               |                  |                        |                              |                                                              |                               | Yo                | ast SEO |
|   | ن برچسب                         | ≡ افزود | 🚖 رفتن به نسخه یولی |               |                  |                        |                              |                                                              | دارىد؟ ~                      | <u>ه کمک نیاز</u> | . 0     |
|   | شاخص م                          | تصوير   | *                   |               |                  |                        |                              |                                                              | استيپ                         | ييشنمايش          |         |
|   | قرار دادن بهعنوان تصویر شاخص    |         |                     |               |                  |                        |                              | مرائع کشور                                                   | سه جنگلها و<br>rifr           | - موس<br>ac.ir    | 4       |
|   | ✓ Exc                           | erpt    |                     |               | یک قسمت مرتبط از | ئېد، گوگل سعی می کند ب | دهید. اگر شما این کار را نکن | ا با ویرایش اسنییک زیر انجام<br>ایش در نتایج جستچو پیدا کند. | ضیحات منّا ر<br>ما را برای نم | لطفا تو<br>يست ت  |         |
|   | ✓ Discus                        | sion    |                     |               |                  |                        |                              | ایش استییت                                                   | e 🖋                           | 2 0               |         |
|   | Langi                           | age     | •                   |               |                  |                        |                              | وانايي                                                       | به و تحليل خ                  | ی تجزی            |         |
| F | Language of this نوشته<br>فارسی | Ŧ       | •                   |               |                  |                        |                              | ردى                                                          | یز عبارت کا                   | ن تىرك            |         |

### درج عنوان

در قسمت add title لازم است عنوان پست خود را وارد نمایید،به عنوان مثال ، عنوان پست خود را متن تستی می گذاریم ،بعد از وارد کردن عنوان از قسمت + مشخص شده در تصویر می توانیم ،پاراگراف ،عکس ،فایل و یا گالری تصاویر اضافه کنیم .

| ······································ |                       |                                                      |                              |
|----------------------------------------|-----------------------|------------------------------------------------------|------------------------------|
| : 🕅 🔅Publish Preview                   | Save Draft            | <i>⊂</i> ⇔ ⊕ <i>≡</i>                                | کی پیشخوان                   |
| × Block Document                       |                       | . Search for a bl                                    | م توشتهها 💀 🚺                |
| Status & Visibility                    | (                     | / 9 <sup>5</sup>                                     | همهی نوشتهها<br>افزودن نوشته |
| Public Visibility                      | $\sim$                | Most U: متن تستی Most U:                             | sed                          |
| Standard Post Format                   |                       |                                                      | ریانه<br>ای رویدادها         |
| Move to trash                          |                       | Heading Image Paragraph                              | 💄 شناسنامه                   |
|                                        |                       |                                                      | 🗴 جمع کردن فهرست             |
| ✓ Permalink                            |                       |                                                      |                              |
|                                        |                       | Quote List Gallery                                   |                              |
|                                        |                       |                                                      |                              |
| برچسباها                               | *                     | File Cover Audio                                     |                              |
| تصوير شاغص                             | 📩 رفتن به نیپیچه یولی |                                                      |                              |
| ► Excerpt                              | •                     | ييمّندايش اسنيپ                                      | J                            |
| ✓ Discussion                           | v                     | 👟 تجزیه و تحلول خوانایی                              | :                            |
| ▲ Language                             | v                     | ) تىركن عبارت كليدى                                  |                              |
| Language of this نوشته                 | *                     | <ul> <li>عبارات کلیدی مرتبط را اصافه کنید</li> </ul> |                              |
| فارسی 🔻                                | *                     | محتواي شاخص                                          |                              |
| (ranslation Priority                   |                       |                                                      |                              |

## درج متن اصلی

فرض کنید بعد از نوشتن عنوان می خواهیم متن اصلی را بنویسم ، پس با استفاده از + و انتخاب paragraph این کار را انجام می دهیم و متن اصلی را داخل کادر خالی ایجاد شده کپی و پیست می کنیم :

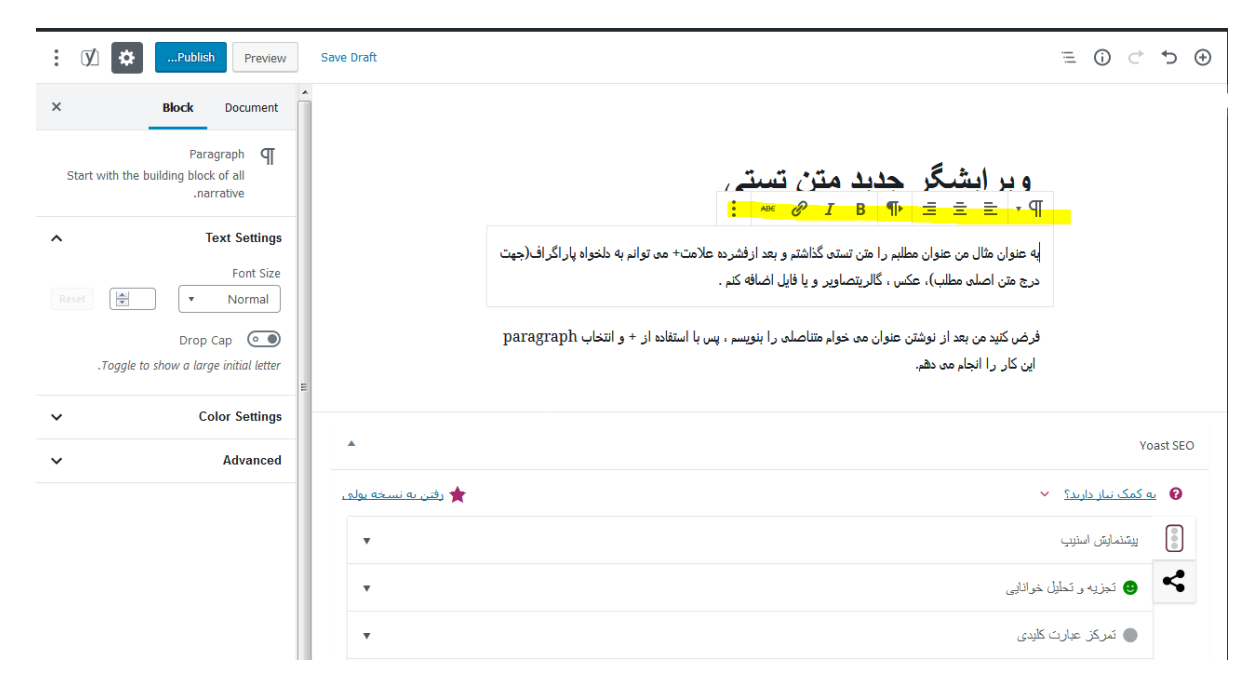

همانطور که در تصویر قابل ملاحظه است ،گزینه های مربوط به تنظیم راست چین وچپ ،ایتالیک،بولدینگ و لینک دهی در قسمت بالای پاراگراف ظاهر می شوند.

### لینک دهی به کلمات

برای این کار عبارات مورد نظر خود را انتخاب و روی آیکون مشخص شده در تصویر کلیک می کنیم. به عنوان مثال کلمه کلیک را انتخاب کرده و سپس روی آیکون لینک کلیک کرده و در کادری که باز می شود ، لینک مورد نظر خود را وارد کرده و سپس ، فلش کنار کادر لینک را می فشاریم ، با این عمل لینک مربوطه روی عبارت مورد نظر درج می شود.

| : 🕅 🔅Publish Preview                                              | Save Draft          | $\odot$ $\leftarrow$ $\bigcirc$ $\odot$ $\equiv$                                                                                                    |
|-------------------------------------------------------------------|---------------------|----------------------------------------------------------------------------------------------------|
| × Block Document                                                  |                     |                                                                                                    |
| Paragraph ¶<br>Start with the building block of all<br>.narrative |                     | ويرايشگر جديد متن تستی                                                                                                    |
| ► Text Settings<br>Font Size<br>Reset                             |                     | به عنوان مثال من عنوان مطلبم را متن تستدی گذاشتم و بعد از فشرده علامت+ می توانم به دلخواه پار اگر اف(جپت<br>ای ج <u>ج</u> عنوان مثال من عنوان مطلبم را متن تستدی گذاشتم و بعد از فشرده علامت+ می توانم به دلخواه پار اگر اف(جپت |
| Drop Cap                                                          |                     | فرض کنید من بعد از نوشتن عنوان می خوام متناصلی را بنویسم ، پس با استفاده از + و انتخاب paragraph<br>این کار را انجام می ده <mark>ر اینگ</mark><br>Paste URL or type to search                                                   |
| ✓ Color Settings                                                  |                     | • Voast SEO                                                                                                    |
| ✓ Advanced                                                        |                     |                                                                                                    |
|                                                                   | 🌟 رفتن به نسخه یولی | یه کمک نیاز دارند؟ 💉                                                                                                    |
|                                                                   | •                   | ييتانمايتن اسنيب                                                                                                    |
|                                                                   | *                   | 🔹 تېزيه و تحليل خرانابي                                                                                                    |
|                                                                   | •                   | 🔵 تىركز عبارت كليدى                                                                                                    |

| : 🕅 🔅Publish Preview                                                     | Save Draft          |                                                                                                    | ≡ () ♂ ⊅ ⊕                                                                                                    |
|--------------------------------------------------------------------------|---------------------|----------------------------------------------------------------------------------------------------|----------------------------------------------------------------------------------------------------|
| × Block Document                                                         |                     |                                                                                                    |                                                                                                    |
| Paragraph <b>q</b><br>Start with the building block of all<br>.narrative |                     | ويرايشگر جديد متن تستى                                                                                                    |                                                                                                    |
| ∧ Text Settings                                                          |                     | به عنوان مثال من عنوان مطلبم را متن تستد، گذاشتم و بعد از فشرده علامت+ مد، توانم به دلخواه پار اگر اف(جهت                         |                                                                                                    |
| Reset Reset Normal                                                       |                     |                                                                                                    |                                                                                                    |
| Drop Cap 💿 .<br>Toggle to show a large initial letter                    |                     | فرض کنید من بعد از نوشتن عنوان می خوام متناصلی را بنویسم ، پس با استفاده از + و انتخاب paragraph<br>این کار را انجام می دهم. لینک |                                                                                                    |
| ✓ Color Settings                                                         |                     | . با ما                                                                                                    | ac.ir معند المعند المعند المعند المعند المعند المعند المعند المعند المعند المعند المعند المعند المعند المعند ال |
| ✓ Advanced                                                               | *                   |                                                                                                    | Yoast SEO                                                                                                    |
|                                                                          | ★ رفتن به نسخه یولی | 、<br>、                                                                                                    | 👔 به کمک نیاز دارید؟ 🕐                                                                                          |

## درج تصویر در مطلب

دوباره روی علامت + موجود در سمت راست بالای صفحه کلیک نموده و mage را انتخاب می کنیم ، یک بلاک عکس مطابق با تصویر زیر به مطلب اضافه می شود:

| Block                                                                                                    | Document                                                                                                    |                                                                                                    |                  |
|----------------------------------------------------------------------------------------------------|----------------------------------------------------------------------------------------------------|----------------------------------------------------------------------------------------------------|------------------|
| Insert an image to make<br>.sti                                                                                                    | Image 🔜<br>a visual<br>atement                                                                                                    | ويرايشگر جديد متن تستى                                                                                                    |                  |
|                                                                                                    | Advanced                                                                                                    | به عنوان مثال من عنوان مطلبم را متن تستدی گذاشتم و بعد ازفشرده علامت+ می توانم به دلخواه پار اگراف(جهت<br>درج متن اصلی مطلب)، عکس ، گالریتصاویر و یا قایل اضافه کنم .<br>≡                                                                                                    |                  |
|                                                                                                    |                                                                                                    | فرض کنید من بعد از نوشتن عنوان می خوام متناصلی را بنویسم ، پس با استفاده از + و انتخاب paragraph                                                                                                    |                  |
|                                                                                                    |                                                                                                    |                                                                                                    |                  |
|                                                                                                    |                                                                                                    | Image 🔛<br>.Drag an image, upload a new one or select a file from your library<br>Media Library Upload 🏦<br>Insert from URL                                                                                                    |                  |
|                                                                                                    |                                                                                                    |                                                                                                    |                  |
|                                                                                                    |                                                                                                    | فشرده وعکس مورد نظر بالز کامپیوتر خود انتخاب می کنیم:                                                                                                    | آيلەد. ا         |
| 🕅 🔅Public                                                                                                    | sh Preview                                                                                                    | <ul> <li>T</li> <li>T</li> <li>فشردہ و عکس مورد نظر را از کامپیوتر خود انتخاب می کنیم :</li> <li>Save Draft</li> </ul>                                                                                                    | آپلود را<br>ت ص  |
| Image: Second system     X     Block                                                                                                    | sh Preview<br>Document                                                                                                    | <ul> <li>T</li> <li>T</li> <li>أ فشرده و عكس مورد نظر را از كامپيوتر خود انتخاب مى كنيم :</li> <li>Save Draft</li> <li>T</li> </ul>                                                                                                    | آپلود را<br>ط ص  |
| Image: Second second second             | b Preview<br>Document<br>nage Settings<br>ternative Text)                                                                                                    | <ul> <li>T I</li> <li>فشردہ و عکس مورد نظر را از کامپیوتر خود انتخاب می کنیم :</li> <li>Save Draft</li> <li> <ul> <li>عیر ایشگر جدید متن تستی</li> </ul> </li> </ul>                                                                                                    | آپلود را<br>ج ح  |
| Image: Second system     Image: Second system       Alt Text (Alt Text (Alt Text))                                                                                                    | b Preview<br>Document<br>age Settings<br>ternative Text)                                                                                                    | <ul> <li>ت ت الفشرده و عکس مورد نظر را از کامپیوتر خود انتخاب می کنیم :</li> <li>Save Draft = ()</li> <li>()</li> <li>()</li></ul>                                                                                                    | آپلود را 🗠 🗠     |
| Elock      Elock      Alt Text (Al      Alternative text describes     people who can't see     people who can't see | bh Preview<br>Document<br>age Settings<br>ternative Text)<br>your image to<br>it. Add a short<br>h its key details                                                                            | <ul> <li>ت سی افشرده و عکس مورد نظر را از کامپیوتر خود انتخاب می کنیم :</li> <li>Save Draft = ()</li> <li>()</li> <li>()</li></ul>                                                                                                    | آپلود را         |
| Block      Block      Alt Text (Al      Alt Text describes      people who can't see      .description with                                                                                                    | sh Preview<br>Document<br>rage Settings<br>ternative Text)<br>your image to<br>it. Add a short<br>h its key details<br>Image Size                                                             | <ul> <li>ه سرده و عکس مورد نظر را از کامپیوتر خود انتخاب می کنیم :</li> <li>save Draft = ()</li> <li>()</li> <li>()</li></ul>                                                                                                    | أ پلود را<br>⇔ ↔ |
|                                                                                                    | ternative Text)<br>your image to<br>it. Add a short<br>h its key details<br>Image Size<br>الدارد كامل                                                                                         | ا فشرده و عکس مورد نظر را از کامپیوتر خود انتخاب می کنیم :<br>Save Draft ت عکم کنیم :<br>(م) جدید متن تستی<br>ه عنوان مثال من عنوان مطلبم را هنی تستی گذاشتم و بعد از فشرده علامت + می توانم به دلخواه پاراگراف (جیت<br>به عنوان مثال من عنوان مطلبم را هنی تستی گذاشتم و بعد از فشرده علامت + می توانم به دلخواه پاراگراف (جیت<br>فرض کنید من بعد از نوشتن عنوان می حذوام متاصله را بنویسم ، پس با استفاده از + و انتخاب مع التخاب مع<br>مرت ت ت می از نوشتن عنوان می حذوام متاصله را بنویسم ، پس با استفاده از + و انتخاب مع                                                                                                    | أ پلود را<br>€ ∽ |
| Constant of the second second se | h Preview<br>Document<br>age Settings<br>ternative Text)<br>your image to<br>it. Add a short<br>h its key details<br>Image Size<br>النارد كاما                                                | ا فشرده و عکس مورد نظر را از کامپیوتر خود انتخاب می کنیم :<br>Sove Draft ت ت عدید محمد می کنیم :<br>( ) ج عدید معنی تسبتی<br>ه عنوان مثال من عنوان مطلبم را هن تسته گذاشتم و بعد از فشرده علامت + مده توانم به دلخواه پاراگر اف (جهت<br>درج هن اصله مطلب)، عکس ، گالریتصاویر و یا فایل اضافه کم .<br>است است است است استان موان معنوان معنوان معنوان مده خوام ها اضافه کم .<br>( ) معنی است است است است استان استان استان استان استان استان است است است است است است است است است است                                                                                                    | آپلود را         |
|                                                                                                    | sh Preview<br>Document<br>nage Settings<br>ternative Text)<br>your image to<br>it. Add a short<br>h its key details<br>Image Size<br>لاهار و کامل<br>ge Dimensions<br>Width                   | ا فشرده و عکس مورد نظر را از کامپیوتر خود انتخاب می کنیم :<br>sove Draft $= 0$ ()<br>sove Draft $= 0$ ()<br>()<br>() جدید متن تستی<br>() به عنوان مثال من عنوان مطلبم را متن تستی گذاشتم و بعد از فشرده علامت+ می توانم به دلخواه پاراگر اف (جهت<br>به عنوان مثال من عنوان مطلبم را متن تستی گذاشتم و بعد از فشرده علامت+ می توانم به دلخواه پاراگر اف (جهت<br>() جوی جن اصلی مطلبم). عکس ، گاریتصاویر و یا فایل اضافه کم<br>() جوی جن اصلی مطلبم). عکس ، گاریتصاویر و یا فایل اضافه کم<br>() جوی جن اصلی مطلبم ). جوی می خوانم می خوانم می خوانم می خوانم بر خونم کنور می خوانم ). جوی می خوانم می خوانم می خوانم می خوانم می خوانم می خوانم ). جوی می خوانم می خوانم می خوانم می خوانم می خوانم می خوانم می خوانم کرد می خوانم می خوانم می خوانم می خوانم می خوانم می خوانم می خوانم کرد می خوانم می خوانم کرد می خوانم می خوانم می خ | أ پلود را<br>€ ℃ |
|                                                                                                    | sh Preview<br>Document<br>nage Settings<br>ternative Text)<br>your image to<br>it. Add a short<br>h its key details<br>Image Size<br>العارد كامل<br>ge Dimensions<br>Width<br>1280            | <ul> <li>ب سی کنیم :</li> <li>ی فشرده و عکس مورد نظر را از کامپیوتر خود انتخاب می کنیم :</li> <li>sove braft          <ul> <li>(1)</li> <li>(2)</li> <li>(2)</li> <li>(3)</li> </ul> </li> <li>sove braft          <ul> <li>(2)</li> <li>(3)</li> <li>(4)</li> <li>(4)</li> <li>(5)</li> <li>(5)</li> <li>(6)</li> <li>(7)</li> <li>(7)</li></ul></li></ul>                                                                                                    | أ پلود را<br>€ ح |
|                                                                                                    | sh Preview<br>Document<br>nage Settings<br>ternative Text)<br>your image to<br>it. Add a short<br>h its key details<br>Image Size<br>العارد كامل<br>ge Dimensions<br>Width<br>1280<br>50% 25% | <ul> <li>ی سی کنیم :</li> <li>ی فشرده و عکس مورد نظر را از کامپیوتر خود انتخاب می کنیم :</li> <li>ع مع که مورد نظر را از کامپیوتر خود انتخاب می کنیم :</li> <li>ع ح مع که مورد نظر را از کامپیوتر خود انتخاب می کنیم :</li> <li>ع مع دان مثال من عدوان معالم را متن تست گذاشتم و بعد از فشره علاقه به داخواه پاراگراف (جهت درج متن اساس معال) ، عکس ، گاریتصاویر و یا قابل اضافه کم .</li> <li>ی مع دان نوشت عنوان مع خواه معاصل را بنویس ، پس یا استفاده از + و انتخاب از گراف (جهت معال) ، عکس ، گاریتصاویر و یا قابل اضافه کم .</li> <li>ی مع دان نوشت عنوان مع خواه معاصل را بنویس ، پس یا استفاده از + و انتخاب از گراف (جهت معال) ، عکس ، گاریتصاویر و یا قابل اضافه کم .</li> </ul>                                                                                                    | أ پلود را<br>€ ح |
|                                                                                                    | sh Preview<br>Document<br>Document<br>ternative Text)<br>your image to<br>it. Add a short<br>h its key details<br>Image Size<br>لافارد کامل<br>ge Dimensions<br>Width<br>1280<br>50% 25%      | ا فشرده و عكس مورد نظر را از كامپيوتر خود انتخاب مى كنيم :<br>عد عكس مورد نظر را از كامپيوتر خود انتخاب مى كنيم :<br>عد عد عد عد عد عد از شري عديد متن تستع<br>ه عنوان مثل من عنوان مطلبر را من تسته گذاشتر و بعد از فشره علاحت + مه تواند به ملخواه باراگراف (جیت<br>ه عنوان مثل من عنوان مطلبر را من تسته گذاشتر و بعد از فشره علاحت + مه تواند به ملخواه باراگراف (جیت<br>ه عنوان مثل من عنوان مطلبر را من تسته گذاشتر و بعد از فشره علاحت + مه تواند به ملخواه باراگراف (جیت<br>ه عنوان مثل منابر) ، عکس ، گذاریت ماور و یا قابل اضافه کنم .<br>پر من کنید من بعد از نوشت عنوان مد خوام متاصله را بنویس ، پس با استفاده از + و انتخاب (اکراف (جیت<br>مان مان مان مان مان مان مان مان مان مان                                                                                                    | أپلود را<br>≎ ∽  |

تنظیمات مربوط به محل قرارگیری ،در قسمت بالای عکس ظاهر می شود،ابعاد و لینک تصویر هم در صورت لزوم از کادر سمت چپ قابل تنظیم است.

برای تکمیل کردن فرآیند ارسال مطلب ،اگر کادر کنار صفحه روی تب بلاک تنظیم بود ،آن را دوباره روی تب document تنظیم کنید .

ويرايشگر جديد متن تستى

به عنوان مثال من عنوان مطلبم را متن تستر گذاشتر و بعد ازفشرده علامت+ من توانم به دلخواه پار اگر اف(جهت درج متن اصلن مطلب)، عکس ، گالریتصاویر و با فایل اضافه کنم .

فرض کنید من بعد از نوشتن عنوان می خوام متناصلی را بنویسم ، پس با استفاده از + و انتخاب paragraph این کار را انجام می دهم<u>. اینک</u>

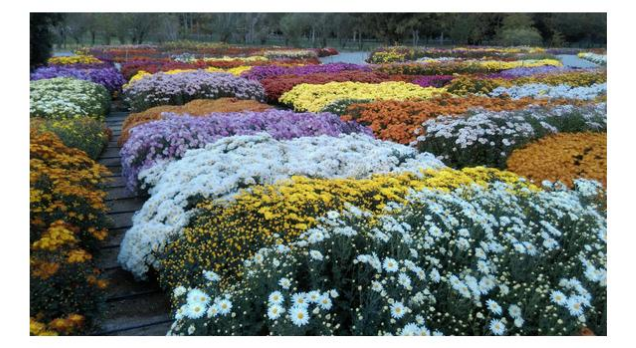

| ×                           | Block         | Document   |   |
|-----------------------------|---------------|------------|---|
| ^                           | Status 8      | Visibility |   |
| Public                      |               | Visibility |   |
| <ul> <li>Standar</li> </ul> | d Pi          | ost Format | - |
|                             | Move to trash |            | - |
| ~                           |               | Permalink  |   |
| ~                           |               | دستهها     |   |
| ~                           |               | يرچسياها   |   |
| ~                           | ×             | تصوير شاخص |   |
| ~                           |               | Excerpt    |   |
| ~                           | C             | iscussion  |   |
| •                           |               | Language   |   |
| Lang نوشته                  | uage of this  |            |   |

#### درج برچسب

≡ () ♂ ⇔ ⊕

روی قسمت برچسب در قسمت پایین کادر کلیک کرده و کلمات کلیدی مرتبط با مطلب خود را وارد کرده و سپس enter بزنید :

ويرايشكر جديد متن تستى

به عنوان مثال من عنوان مطلبم را متن تستده گذاشتم و بعد از فشرده علامت+ می توانم به دلخواه پار اگراف(جیت درج متن اصلی مطلب)، عکس ، گالریتصاویر و یا فایل اضافه کم .

فرض کنید من بعد از نوشتن عنوان می خوام متناصله را بنویسم ، پس با استفاده از + و انتخاب paragraph این کار را انجام می ده<u>ر اینک</u>

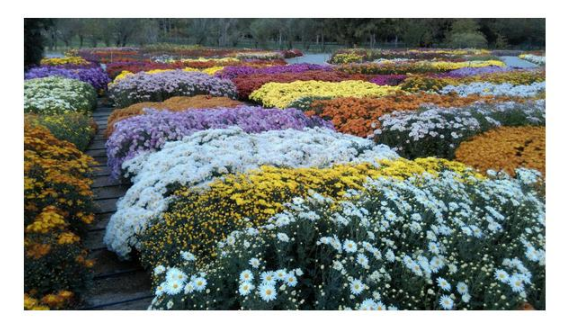

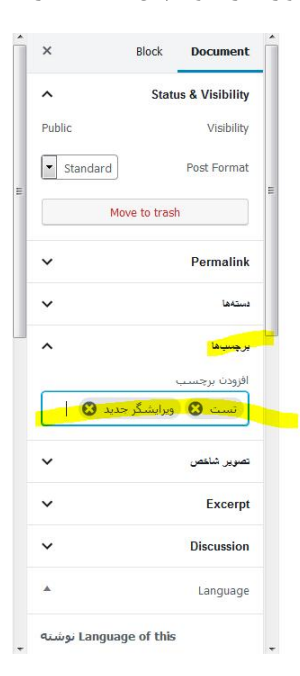

# درج تصوير شاخص

درج تصویر شاخص برای ارسال مطالب در سایت اجباری است ، تصویر شاخص را از کادر سمت چپ انتخاب کرده و عکس مورد نظر را از کامپیوتر خود آپلود نمایید :

ويرايشگر جديد متن تستى به عنوان مثال من عنوان مطلبم را متن تستد، گذاشتم و بعد از فشرده علامت+ می توانم به دلخواه پار اگراف(جهت درج متن اصلی مطلب)، عکس ، گالریتصاویر و یا فایل اضافه کنم . فرض کنید من بعد از نوشتن عنوان مه خوام متناصله را بنویسم ، پس با استفاده از + و انتخاب paragraph این کار را انجام می دهم<u>. لینک</u>

| • |     |           |              |                  | ~ |
|---|-----|-----------|--------------|------------------|---|
|   | ×   |           | Block        | Document         |   |
|   | ~   |           |              | Permalink        |   |
|   | ~   |           |              | دستەھا           |   |
|   | ^   |           |              | يرچسياھا         | - |
|   | _   |           | 0            | افزودن برچسب     |   |
|   |     | يديد 🕄    | ویرایشـگر ج  | تست 🕄            |   |
|   | ^   |           |              | تصوير شاخص       |   |
|   |     | مير شاخم  | of tile: ca. | قرار دادن        |   |
|   | 1   | وير شاخص  |              |                  |   |
|   | ~   |           |              | Excerpt          |   |
|   | ~   |           |              | Discussion       |   |
|   |     |           |              | Language         |   |
|   | ښته | Langua نو | ge of this   |                  |   |
|   |     | -         | فارسى        |                  |   |
|   |     |           | Connect wi   | ith translations |   |
|   |     |           | Transla      | ation Priority   |   |
|   |     |           |              |                  |   |

## ذخیره مطلب برای بازبینی و انتشار

با انجام مراتب فوق کار درج مطلب به پایان می رسد و لازم است جهت بررسی نهایی و انتشار برای جناب آقای مهندس صمدی ارسال شود. برای این کار روی دکمه publish واقع در بالای کادر سمت چپ کلیک می کنیم و سپس روی دکمه submit for review کلیک می نماییم .

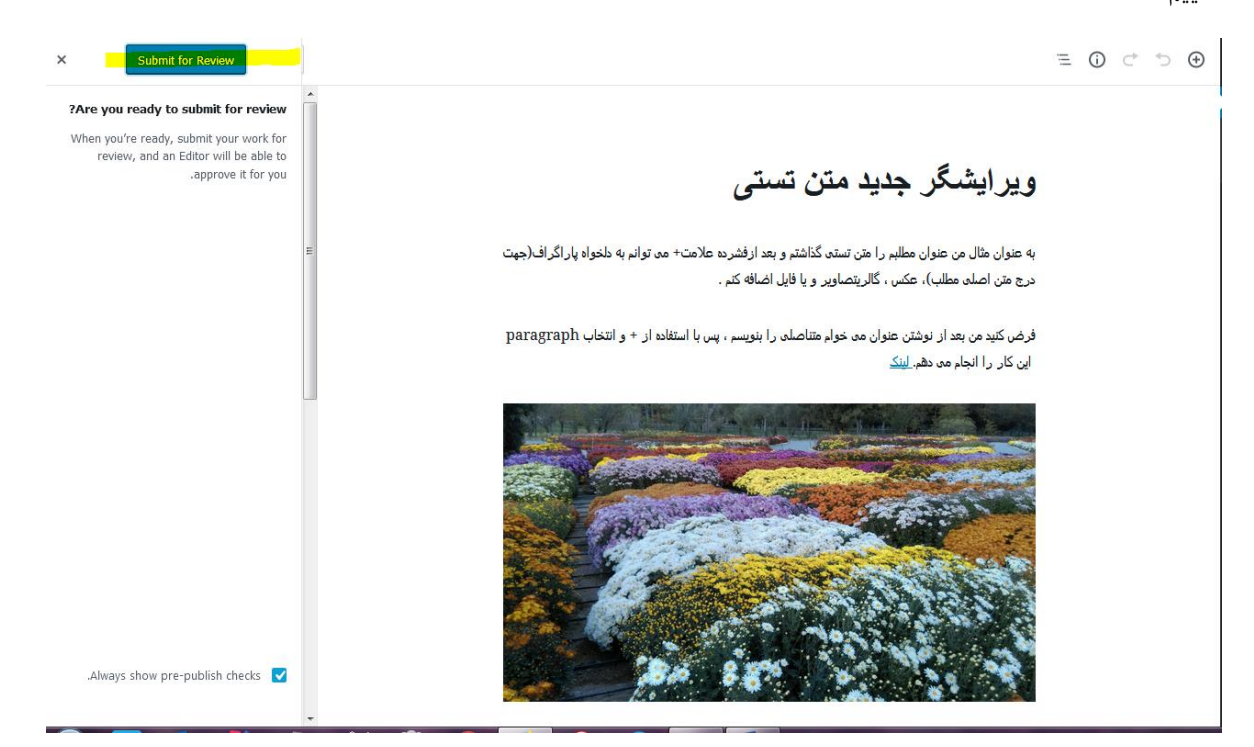

نکات کاربردی :

<mark>نکته ۱</mark> - در هر مرحله ای که باشیم می توانیم با کلیک روی دکمه تنظیمات ،کادر تنظیمات را بسته و یا باز کنیم .

<mark>نکته ۲-</mark> در هر مرحله از تغییرات که باشیم می توانیم، با کلیک روی دکمه preview تغییرات خود روی مطلب و نحوه نمایش آن را روی سایت ملاحظه نماییم.

≡ 0 ⊂ 5 ⊕

Saving Submit for Review

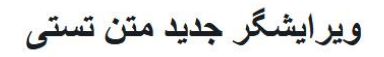

به عنوان مثال من عنوان مطلبم را متن تستی گذاشتم و بعد ازفشرده علامت+ می توانم به دلخواه پار اگر اف(جهت درج متن اصلی مطلب)، عکس ، گالریتصاویر و یا فایل اضافه کنم .

فرض کنید من بعد از نوشتن عنوان می خوام متناصلی را بنویسم ، پس با استفاده از + و انتخاب paragraph این کار را انجام می ده<u>ر. لینک</u>

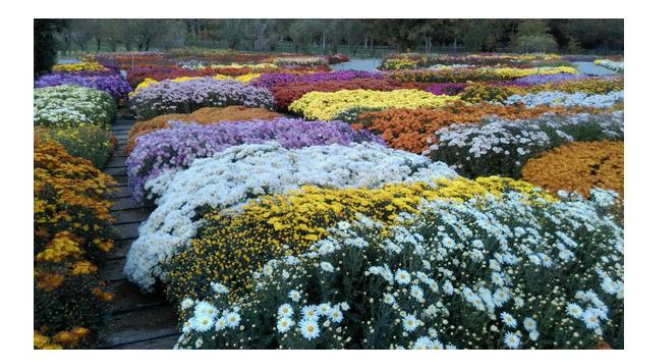